## Two-step Authentication

## Push-to-Accept Enrollment

ONEOK Information Security is enhancing the two-step authentication (also known as multi-factor authentication) user experience by introducing a new push-to-accept feature.

To begin using push-to-accept:

1. On your mobile device(s), install the **SecureAuth Authenticate** app from the app store.

| Apple                                                  |                   | Android                                                                                                    |                               |
|--------------------------------------------------------|-------------------|----------------------------------------------------------------------------------------------------|-------------------------------|
| AT&T 중 8:01 AM                                         | of 99% 💼 -        | 11:48 🕒                                                                                                    | ♥⊿ 🖹 63%                      |
| <b>〈</b> Search                                        |                   | $\leftarrow$                                                                                                  | Q :                           |
| SecureAuth<br>Authenticate<br>SecureAuth Corpora       |                   | SecureAuth<br>SecureAuth<br>Business                                                                          | Authenticate                  |
| 3.3★★★☆☆<br><sup>26 Ratings</sup><br>What's New Ve     | 4+<br>Age         | What's new •<br>Last updated Nov 16, 2018<br>* Rebranding authenticate applic<br>* Improvements and bug fixes | sation                        |
| Version 5.2                                            | 1mo ago           | Rate this app<br>Tell others what you think                                                                   |                               |
| - Support for customiza<br>in iOS<br>- Minor bug fixes | ble PIN<br>more   |                                                                                                    | - <del>2</del> - <del>2</del> |
| Preview                                                |                   | Write a m<br>Developer contact                                                                                | eview                         |
| Ctrifer 🍄 1154 AM                                      | Corrier 🗣 1154 AM | © Website                                                                                                    |                               |
| Today Games Apps                                       | Updates Search    | < ●                                                                                                    |                               |

- 2. Open <u>https://password.oneok.com/p2a-enroll</u> in your web browser.
- 3. Enter your ONEOK username (oke#/con#) and password

| ONEOK                                                       | 1 |
|-------------------------------------------------------------|---|
| Push-to-Accept Enrollment                                   |   |
| Please enter your ONEOK network username (oke/con #) below. |   |
| Username • Submit                                           |   |
|                                                             |   |
| Restart Login                                               |   |

4. If you are not on a corporate PC, you may not see any options. The web page will automatically advance to the screen in step 5 and you must call the ONEOK Help Desk at 1-844-ONEOKIT for a

one-time registration code. If you are on a corporate PC, you will have several choices on how to receive a one-time Registration Code.

- a. The "Email" option will send a message to your @oneok.com Inbox with a six-digit onetime registration code.
- b. The "Soft Token" option is available only if you have previously enrolled in two-step authentication with the Google Authenticator mobile app.

| ONEOK               |                                                               |
|---------------------|---------------------------------------------------------------|
| Push-to-Accept Enro | oliment                                                       |
|                     | Please choose the delivery method for your Registration Code. |
| Restart Login       | S Reversed by<br>SECUREATIVE                                  |

5. Enter the one-time Registration Code delivered by the method chosen in the previous step. If you are not on a corporate PC, there will be a message directing you to contact the ONEOK Help Desk at 1-844-ONEOKIT to retrieve your one-time Registration Code:

| Corporate PC                         | Non-corporate PC                                                                                    |
|--------------------------------------|----------------------------------------------------------------------------------------------------|
| ONEOK                                | ONEOK                                                                                               |
| Push-to-Accept Enrollment            | Push-to-Accept Enrollment                                                                           |
| Enter teats teams your OTP Mank Age. | Contract Heijonski at 1-84-CMECMOT<br>Fegetrations Code<br>1 2 3<br>4 5 6<br>7 8 9<br>0 C<br>Bubmit |
| Restort Login                        | Resart Login                                                                                        |

6. Enter your ONEOK password and press "Submit."

| ONEOK                     | 2                           | 111 111  | 1 |
|---------------------------|-----------------------------|----------|---|
| Push-to-Accept Enrollment |                             |          |   |
| Please enter y            | our ONEOK network password. |          |   |
| Username:                 | oke13829                    |          |   |
| Password:                 | Password                    | <i>P</i> |   |
| Submit                    |                             |          |   |
|                           |                             |          |   |
| Hestart Login             |                             |          |   |

7. Open the SecureAuth Mobile app on your mobile device. Click the "+" button on the app to add a new multi-factor association. Select the "Connect with QR Code" entry.

| Apple                                                                              |                   | And                  | droid    |
|------------------------------------------------------------------------------------|-------------------|----------------------|----------|
| III Verizon LTE 1:41 PM     Accounts                                               | 70% 🔳,            | 11:56 🕑              | ▼⊿ ≡ 59% |
| Connect with URL                                                                   |                   | Autnenticate         |          |
| Connect with QR code                                                               |                   |                      |          |
|                                                                                    |                   |                      |          |
| Ask your administrator for the URL of Code, then tap the "+" button to en account. | or QR<br>roll the |                      |          |
|                                                                                    |                   | Connect with QR Code |          |
|                                                                                    |                   | Connect with URL     |          |
|                                                                                    |                   | ◀                    |          |

8. Point your device's camera at the QR code (the image under "**2. Scan**" heading) on the screen show below. A one-time, rotating code will display on your mobile device. Enter that code into the web browser under the "**3. Confirm**" heading and press the Enable button.

| ONEOK                                                                         |                                                                                                    |
|-------------------------------------------------------------------------------|----------------------------------------------------------------------------------------------------|
| Push-to-Accept Enrollment                                                     |                                                                                                    |
| Setup Two-Factor                                                              | Authentication                                                                                         |
| 1. Install 2. So                                                              | an 3. Confirm                                                                                          |
| To use two-factor authentication, you will Open your two-factor au            | uthentication app and Enter the verification code generated by your                                    |
| need to download the SecureAuth mobile app scan the code with the c           | amera on your phone. two-factor authentication app.                                                    |
| Coogle Play                                                                   | Enable                                                                                                 |
|                                                                               |                                                                                                    |
| Restart Login                                                                 | S POWERS by<br>SECUREAUTY                                                                              |
| Apple                                                                         | Android                                                                                                |
| IVerizon LTE 1:41 PM 70%                                                      | 11:56 🞯 🔍 🔍 🛋 🔒 58%                                                                                    |
| Connect with QR code Finish                                                   | Connect with QR Code                                                                                   |
| Please Confirm Connection                                                     | Please Confirm Connection                                                                              |
| Enter the following passcode in your enrollment portal.                       | Enter the following passcode in your enrollment portal.                                                |
|                                                                               | password oneok com                                                                                     |
| Timed Passcode for:<br>password.oneok.com                                     | oke13829                                                                                               |
| UKE15870                                                                      | 111 016                                                                                                |
| 971 835                                                                       | 441 940                                                                                                |
| Passcode expires in 0:10                                                      |                                                                                                    |
| When you have confirmed the connection, tap "Finish" in the top right corner. | When you have confirmed the connection, tab on Home in<br>the top right to return to the accounts list |
|                                                                               |                                                                                                    |
|                                                                               |                                                                                                    |

## 9. Enrollment is now complete.

| ONEC          | К                                                                                                    |
|---------------|----------------------------------------------------------------------------------------------------|
| Push-to-Accep | t Enrollment                                                                                                 |
|               | Setup Complete                                                                                               |
|               | You have successfully set up multi-factor authentication on your device:<br>Pixel<br>Register Another Device |
| Restart Login | S POWERD by<br>SECUREAUTH                                                                                    |
|               |                                                                                                    |